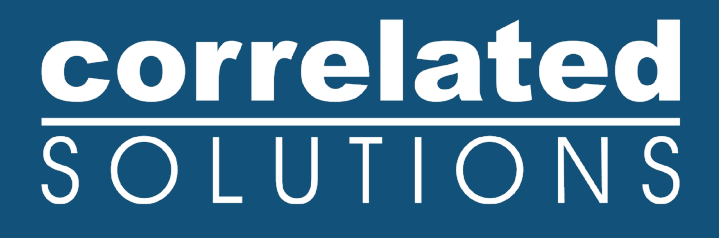

# **Application Note**

## **Using Network Keys**

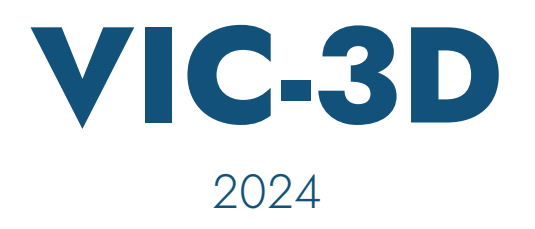

### **Using Network Keys**

#### Introduction

Correlated Solutions' postprocessing software now supports centralized network keys which can enable licensing for multiple seats. Setup is quick; this guide covers installation as well as use of the Administrator Control Center.

#### **Installing Correlated Solutions Software**

The network key will work with the normal versions of Correlated Solutions' software like VIC-3D, VIC-Volume, etc. If you are unsure if you have a supported version, just contact <u>support@correlatedsolutions</u>. <u>com</u> and include the build number from *Help... About*.

#### **Installing the Physical Key**

Insert the USB key into the selected PC; after a moment the driver installation should complete.

#### The Administration Control Center

Use of the network keys will not generally require much intervention, but at times it might be useful to see who is logged in so seats can be freed up if necessary. This can be seen by directing a web browser on the local PC to <u>http://localhost:1947/</u>. Start the control center by using the *Start Menu... SafeNet Sentinel... Sentinel LDK... Tools... Admin Control Center* 

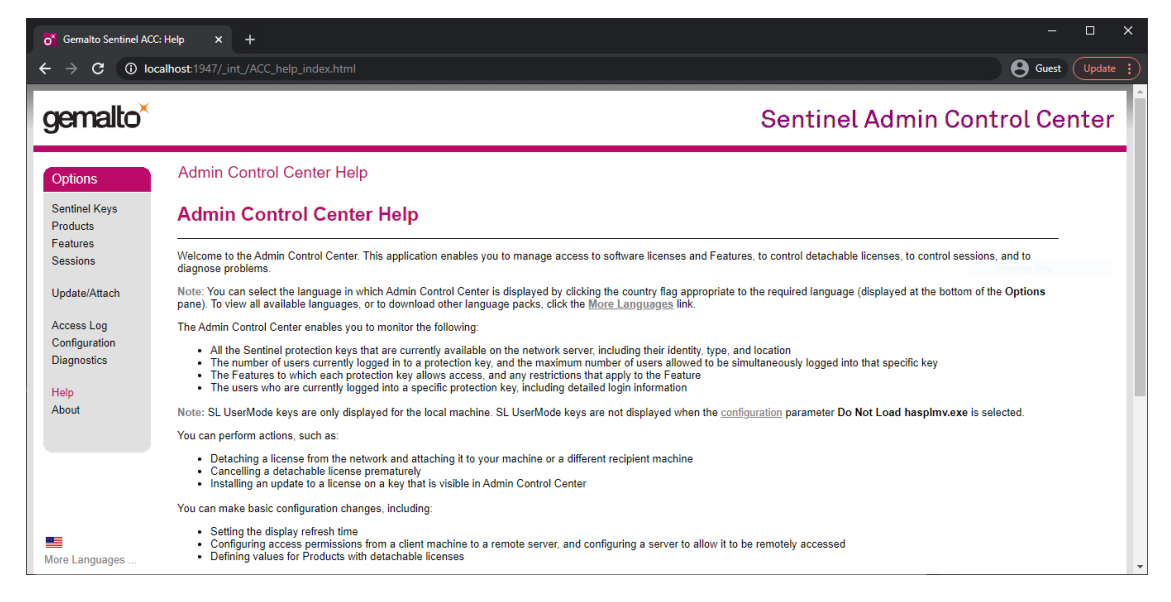

The control center is actually a locally hosted website, so you can simply bookmark it if you like. To see the attached keys, you can click *Sentinel Keys* at the left.

| of Gemalto Sentinel AC                   | CC: Sentinel K × +    | )                |             |                      |               |         |                              |          |
|------------------------------------------|-----------------------|------------------|-------------|----------------------|---------------|---------|------------------------------|----------|
| $\epsilon \rightarrow \mathbf{G}$ (i) lo | ocalhost:1947/_int_/d | levices.html     |             |                      |               |         | <b>B</b> Guest               | Update : |
| gemalto <sup>×</sup>                     |                       |                  |             |                      |               | Sentir  | nel Admin Control Cer        | nter     |
| Options                                  | Sentinel Ke           | eys Availa       | ble on APOL | LO-PC                |               |         |                              |          |
| Sentinel Keys                            | # Location            | Vendor           | Key ID      | Кеу Туре             | Configuration | Version | Sessions Actions             |          |
| Products                                 | <sup>1</sup> Server   | QTQIK<br>(65423) | 724967030   | Sentinel HASP Master | E == ( -      | 3.25    | - Browse Net Features        |          |
| Sessions                                 | 2 Local               | 65423<br>(65423) | 1267487532  | Sentinel HL Max      | IID HASP      | 4.34    | - Features Sessions Blink on |          |
| Update/Attach                            |                       |                  |             |                      |               |         |                              |          |
| Access Log                               |                       |                  |             |                      |               |         |                              |          |
| Configuration                            |                       |                  |             |                      |               |         |                              |          |
| Diagnostics                              |                       |                  |             |                      |               |         |                              |          |
| Help                                     |                       |                  |             |                      |               |         |                              |          |
| About                                    |                       |                  |             |                      |               |         |                              |          |
|                                          |                       |                  |             |                      |               |         |                              |          |
|                                          |                       |                  |             |                      |               |         |                              |          |
|                                          |                       |                  |             |                      |               |         |                              |          |
|                                          |                       |                  |             |                      |               |         |                              |          |
|                                          |                       |                  |             |                      |               |         |                              |          |
| More Languages                           |                       |                  |             |                      |               |         |                              |          |

We can see that a key is plugged in to the server PC. To see current sessions, click *Sessions* to the right of the key.

| malto Sentinel ACC: Se                                  | essions X     | +                  |              |              |         |         |      |         |              | ~ — C           |
|---------------------------------------------------------|---------------|--------------------|--------------|--------------|---------|---------|------|---------|--------------|-----------------|
| C 🛈 localh                                              | ost:1947/_int | t_/sessions.html?h | aspid=213881 | 3627         |         |         |      |         |              | <b>0 0</b> Gi   |
| nalto <sup>×</sup>                                      |               |                    |              |              |         |         |      | Se      | ntinel Admin | Control Cer     |
| ons                                                     | Sessions      | s on License-      | Server, Ke   | y 2138813627 |         |         |      |         |              |                 |
| nel Keys                                                | ID            | Key                | Location     | Product      | Feature | Address | User | Machine | Login Time   | Timeout Actions |
| ions<br>ata/Attach<br>sss Log<br>figuration<br>inostics |               |                    |              |              |         |         |      |         |              |                 |
| Languages                                               |               |                    |              |              |         |         |      |         |              |                 |

You can see which users and PCs are connected here. Note that logins are counted per-PC, so multiple sessions on the same PC do not count against your total seat limit.

To disconnect a user, just click Disconnect at the right. This will free the seat.

#### **More Complex Applications**

When the target PC and the license PC are on the same subnet everything should work automatically as described above. If the PC's are on a different subnet or a wide-area network, a few extra steps may be required.

- 1) Install the Sentinel Run-Time Installer as described above.
- 2) Once this is installed, you can direct a web browser on the local PC to http://localhost:1947/.

| Gemalto Sentinel A  | CC: Sentinel K × +    |                  |              |                      |        |               |         |          |                | -              |      |
|---------------------|-----------------------|------------------|--------------|----------------------|--------|---------------|---------|----------|----------------|----------------|------|
| $\rightarrow$ C ()  | ocalhost:1947/_int_/d | evices.html      |              |                      |        |               |         |          |                | <b>O</b> Guest | Upda |
| emalto <sup>*</sup> | (                     |                  |              |                      |        |               | Sentin  | el Ad    | min Cor        | ntrol Ce       | nte  |
| otions              | Sentinel Ke           | eys Availa       | able on APOL | LO-PC                |        |               |         |          |                |                |      |
| entinel Keys        | # Location            | Vendor           | Key ID       | Кеу Туре             |        | Configuration | Version | Sessions | Actions        |                |      |
| oducts              | 1 Server              | QTQIK<br>(65423) | 724967030    | Sentinel HASP Master | 11 📼 ( | -             | 3.25    | -        | Browse Net     | Features       |      |
| ssions              | 2 Local               | 65423<br>(65423) | 1267487532   | Sentinel HL Max      | 20     | HASP          | 4.34    | -        | Features Sessi | ons Blink on   |      |
| date/Attach         |                       |                  |              |                      |        |               |         |          |                |                |      |
| cess Log            |                       |                  |              |                      |        |               |         |          |                |                |      |
| nfiguration         |                       |                  |              |                      |        |               |         |          |                |                |      |
| ignosiics           |                       |                  |              |                      |        |               |         |          |                |                |      |
| lp<br>out           |                       |                  |              |                      |        |               |         |          |                |                |      |
|                     |                       |                  |              |                      |        |               |         |          |                |                |      |
|                     |                       |                  |              |                      |        |               |         |          |                |                |      |
|                     |                       |                  |              |                      |        |               |         |          |                |                |      |
|                     |                       |                  |              |                      |        |               |         |          |                |                |      |

3) Click Configuration at the left.

| Gemalto Sentinel ACC:       | Configura × +                                     |                   |                      |               |               |                     |                     |                     |
|-----------------------------|---------------------------------------------------|-------------------|----------------------|---------------|---------------|---------------------|---------------------|---------------------|
| $\rightarrow$ C (i) local   | alhost:1947/_int_/config                          | g.html            |                      |               |               |                     |                     | B Guest             |
| emalto <sup>×</sup>         |                                                   |                   |                      |               |               | Sen                 | tinel Admin C       | Control Cent        |
| ptions                      | Configuration                                     | for Sentine       | License Manager o    | n APOLLO-P    | С             |                     |                     |                     |
| entinel Keys                | Basic Settings                                    | Users             | Access to Remote Lic | ense Managers | Access        | from Remote Clients | Detachable Licenses | Network             |
| roducts<br>eatures          | Machine                                           | Name              |                      | APOLLO-F      | с             |                     |                     |                     |
| essions                     | Allow Re                                          | mote Access to    | ACC and Admin API    |               |               |                     |                     |                     |
| Jpdate/Attach               | Display F                                         | Refresh Time      |                      | 3             |               | (seconds)           |                     |                     |
| Access Log<br>Configuration | Table Ro                                          | ws per Page       |                      | 20            |               | (5 to 100)          |                     |                     |
| Diagnostics                 | Write an                                          | Access Log File   |                      | Size          | Limit (KB): 0 | (0: No limit)       |                     | Edit Log Parameters |
| telp<br>khout               | Include Local Requests<br>Include Remote Requests |                   |                      |               |               |                     |                     |                     |
| loout                       |                                                   |                   |                      |               |               |                     |                     |                     |
|                             | Include                                           | Administration F  | lequests             |               |               |                     |                     |                     |
|                             | Write an                                          | Error Log File    |                      | Size          | Limit (KB): 0 | (0: No limit)       |                     |                     |
|                             | Write Log                                         | g Files Daily     |                      |               |               |                     |                     |                     |
|                             | Days Bet                                          | fore Compressin   | g Log Files          | 0             | (0: Never     | compress)           |                     |                     |
| E                           | Days Bet                                          | fore Deleting Log | g Files              | 0             | (0: Never     | delete)             |                     |                     |
|                             |                                                   |                   |                      |               |               |                     |                     |                     |

If you have any questions, comments, or concerns about using your DIC system, please contact our Support Team.

4) Click Access to Remote License Managers at the top.

|      |                            |                 |                                                                                                    | Se                                         | ntinel Admin C           | ontrol  |
|------|----------------------------|-----------------|----------------------------------------------------------------------------------------------------|--------------------------------------------|--------------------------|---------|
| Conf | guration for Sentinel      | License Manage  | er on APOLLO-P                                                                                                    | C Access from Remote Clients               | Detachable Licenses      | Network |
|      |                            | Access to Remot | License manarers                                                                                                    |                                            | Detaellable Licensee     |         |
|      | Allow Access to Remote Lic | censes          | You hay explored a set of the set of the | perience a delay of a few minutes before y | our changes take effect. |         |
|      | Broadcast Search for Remo  | ote Licenses    |                                                                                                    |                                            |                          |         |
|      | Aggressive Search for Rem  | iote Licenses   |                                                                                                    |                                            |                          |         |
|      | Remote License Search Pa   | rameters        | $\bigcup$                                                                                                    |                                            |                          |         |
|      |                            |                 |                                                                                                    |                                            |                          |         |
|      |                            |                 | Outrail Occard                                                                                                    | Pot Dofaulto                               |                          |         |
|      |                            |                 | Submit Cancer                                                                                                    | Set Delauits                               |                          |         |

5) Check the boxes that say Allow access to remote licenses, Broadcast search for remote licenses, and Aggressive search for remote licenses. This should allow finding the license on a different subnet; wait a minute or so and then check the Sentinel Keys tab to confirm:

| Sentinel Ke         | ys Availa                                        | ble on APOL                                                                                          | LO-PC                                                                                                    |                                                                                                    |                                                                                                    |                                                                                                    |
|---------------------|--------------------------------------------------|----------------------------------------------------------------------------------------------------|----------------------------------------------------------------------------------------------------|----------------------------------------------------------------------------------------------------|----------------------------------------------------------------------------------------------------|----------------------------------------------------------------------------------------------------|
| # Location          | Vendor                                           | Key ID                                                                                               | Кеу Туре                                                                                                    | Configuration                                                                                                    | Version                                                                                                    | Sessions Actions                                                                                                    |
| <sup>1</sup> Server | QTQIK<br>(65423)                                 | 724967030                                                                                            | Sentinel HASP Master                                                                                                    | 11 - C                                                                                                    | 3.25                                                                                                    | - Browse Net Features                                                                                                    |
| 2 Local             | 65423<br>(65423)                                 | 1267487532                                                                                           | Sentinel HL Max                                                                                                    | ID HASP                                                                                                    | 4.34                                                                                                    | - Features Sessions Blink on                                                                                                    |
|                     |                                                  |                                                                                                    |                                                                                                    |                                                                                                    |                                                                                                    |                                                                                                    |
|                     |                                                  |                                                                                                    |                                                                                                    |                                                                                                    |                                                                                                    |                                                                                                    |
|                     |                                                  |                                                                                                    |                                                                                                    |                                                                                                    |                                                                                                    |                                                                                                    |
|                     |                                                  |                                                                                                    |                                                                                                    |                                                                                                    |                                                                                                    |                                                                                                    |
|                     |                                                  |                                                                                                    |                                                                                                    |                                                                                                    |                                                                                                    |                                                                                                    |
|                     |                                                  |                                                                                                    |                                                                                                    |                                                                                                    |                                                                                                    |                                                                                                    |
|                     |                                                  |                                                                                                    |                                                                                                    |                                                                                                    |                                                                                                    |                                                                                                    |
|                     |                                                  |                                                                                                    |                                                                                                    |                                                                                                    |                                                                                                    |                                                                                                    |
|                     | Sentinel Ke<br># Location<br>1 Server<br>2 Local | Sentinel Keys Availa<br># Location Vendor<br>1 Server (TOIK<br>(65423)<br>2 Local (65423)<br>(65423) | Sentinel Keys Available on APOL           # Location         Vendor         Key ID           1         Server         OTOIK<br>(65423)         724967030           2         Local         65423         1267487532 | # Location         Vendor         Key ID         Key Type           1         Server         OTOIX<br>(65423)         724967030         Sentinel HASP Master           2         Local         65423         1267487532         Sentinel HL Max | Sentinel Keys Available on APOLLO-PC       # Location     Vendor     Key ID     Key Type     Configuration       1     Server     OTOIX<br>(65423)     724967030     Sentinel HASP Master     Image: Configuration       2     Local     65423     1267487532     Sentinel HL Max     Image: HASP | Sentinel Keys Available on APOLLO-PC         #       Location       Vendor       Key ID       Key Type       Configuration       Version         1       Server       OTOIX<br>(65423)       724967030       Sentinel HASP Master       Image: Configuration       3.25         2       Local       65423       1267487532       Sentinel HL Max       Image: HASP       4.34 |

If you have any questions, comments, or concerns about using your DIC system, please contact our Support Team.

support@correlatedsolutions.com 1.803.926.7272

6) If the license is still not seen, you can force the license manager to check a certain PC by entering its IP directly in the *Remote License Search Parameters* box.

| Gemalto Sentinel ACC: C $ ightarrow$ <b>C</b> () locall | ionfigura × +<br>host:1947/_int_/config_to.html |                                   |                                             |                        | -<br>B Guest |
|---------------------------------------------------------|-------------------------------------------------|-----------------------------------|---------------------------------------------|------------------------|--------------|
| gemalto <sup>×</sup>                                    |                                                 |                                   | Sen                                         | tinel Admin C          | ontrol Ce    |
| Options                                                 | Configuration for Sentinel Li                   | cense Manager on APOLLO-PC        | ;                                           |                        |              |
| Sentinel Keys                                           | Basic Settings Users                            | Access to Remote License Managers | Access from Remote Clients                  | Detachable Licenses    | Network      |
| Products                                                |                                                 |                                   |                                             |                        |              |
| Sessions                                                | Allow Access to Remote Licen                    | ses Vou may expe                  | erience a delay of a few minutes before you | r changes take effect. |              |
|                                                         | Broadcast Search for Remote                     | Licenses Z                        |                                             |                        |              |
| Jpdate/Attach                                           | Aggressive Search for Remote                    | Licenses Z                        |                                             |                        |              |
| Access Log                                              | Remote License Search Paran                     | 192.205.13.54                     |                                             |                        |              |
| Configuration                                           |                                                 |                                   |                                             |                        |              |
| liagnostics                                             |                                                 |                                   |                                             |                        |              |
| la la                                                   |                                                 |                                   |                                             |                        |              |
| hout                                                    |                                                 |                                   |                                             |                        |              |
| book                                                    |                                                 |                                   |                                             |                        | A            |
|                                                         |                                                 | Submit Cancel                     | Set Defaults                                |                        |              |
|                                                         |                                                 |                                   |                                             |                        |              |
|                                                         |                                                 | C:\Program Files (x86)\Co         | ommon Files\Aladdin Shared\HASP\hasplm ini  |                        |              |
|                                                         |                                                 | 5.11 Togram Filod (100)/100       |                                             |                        |              |
|                                                         |                                                 |                                   |                                             |                        |              |
|                                                         |                                                 |                                   |                                             |                        |              |
| ore Languages                                           |                                                 |                                   |                                             |                        |              |

7) If the license still cannot be seen in the Sentinel Keys tab, please contact support.

#### Support

If you have any questions about this document or any other questions, comments, or concerns about our software, please contact us at <a href="mailto:support@correlatedsolutions.com">support@correlatedsolutions.com</a>, or visit our website at <a href="mailto:support@correlatedsolutions.com">support@correlatedsolutions.com</a>, or visit our website at <a href="mailto:support@correlatedsolutions.com">support@correlatedsolutions.com</a>, or visit our website at <a href="mailto:support@correlatedsolutions.com">support@correlatedsolutions.com</a>, or visit our website at <a href="mailto:support@correlatedsolutions.com">support@correlatedsolutions.com</a>, or visit our website at <a href="mailto:support@correlatedsolutions.com">support@correlatedsolutions.com</a>.